#### Edvcia Podręcznik szybkiego startu Przechwytywanie z kamery DV lub HDV Podłacz urządzenie do komputera. Powinno programu Studio 15 zostać wyświetlone w sekcji IMPORTUJ Z Kliknij, aby je uaktywnić. Upewnij sie, że rzymaj przy ko dostępna jest wystarczająca ilość wolnego W tym podreczniku szybkiego startu opisano najważniejsze obszary programu mieisca Pinnacle Studio 15 w celu ułatwienia utworzenia pierwszego filmu, rozpoczynajac od NAZWA PLIKU IMPORTUJ DO załadowania plików wideo, muzyki i obrazów, a kończac na przesyłaniu filmu do Capture :0 Przechwytywanie z kamery analogowej: Internetu lub nagrvwaniu go na dvsku DVD lub innvm nośniku. W tym celu niezbędne jest urządzenie łączące Więcej informacji na określone tematy można uzyskać po otworzeniu menu pomocy (takie jak Pinnacle 510 USB) z dostepnymi pna przestrzeń wideo: GB = ok. 156 godz. 49 r w programie Studio 15, w którym dostępny jest pełny podrecznik użytkownika. złaczami analogowymi. Do przechwytywania analogowego nie można używać klawiszy Nagrane sterowania. Wymagane jest bezpośrednie sterowanie urządzeniem 00:25:09.04 Przechwytywanie za pomoca funkcii Rozp. przechwytywani 1 Importowanie: Pliki wideo, audio i obrazy Poczatek i Koniec (tvlko kamerv DV/HDV) – umożliwia dokładne Zamknij wszystkie rozpoznawane na komputerze urządzenia i nośniki danych zawierające pliki wideo. określanie poczatku i końca klipu. audio lub obrazy, takie jak kamery DV, moduły USB Stick, karty SD, aparaty cyfrowe, urządzenia do konwersji 🕗 Edycja (np. Pinnacle 510 USB). Uruchom program Pinnacle Studio 15. Kliknij pierwszy krok edycji – Importuj. 2 Album: Wszystko we właściwym miejscu Importuj z programu Studio 🛛 🗴 🛛 Podczas używania funkcji W sekcii IMPORTUJ Z wybierz Usuń orvainał należy urzadzenie zachować ostrożność DVD/Blu-Ray lub Inne Wszystkie elementy potrzebne do Opcja Ignoruj duplikaty urzadzenia jako nośnik utworzenia filmu lub pokazu zapobiega importowaniu slaidów znaiduja sie w różnych danych kilku iednakowych obiektów. sekciach folderu Album. 600 W tym mieiscu dostepne sa W sekcii IMPORTUJ DO Nothial również funkcie sortowania i NAZWA PLIKU Nazwy importowanych zostanie wyświetlony bieżacy MPORTUJ DO narzędzia produkcyjne (np. tytuł). plików można zmienić na folder plików wideo, audio [orvginal].[ext] Kliknij opcje Edytuj, aby wyświetlić nowe lub zachować i obrazów folder Album. WHIM oryginalne. Kliknij ikone 🕥 Klikaiac ikone folderu, możesz aby wyświetlić opcie. zmienić foldery

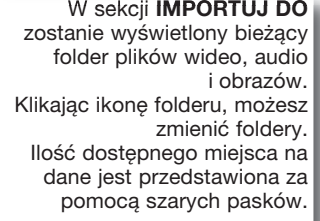

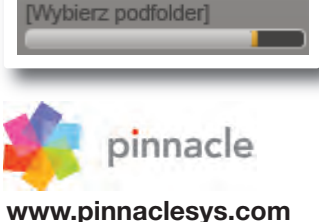

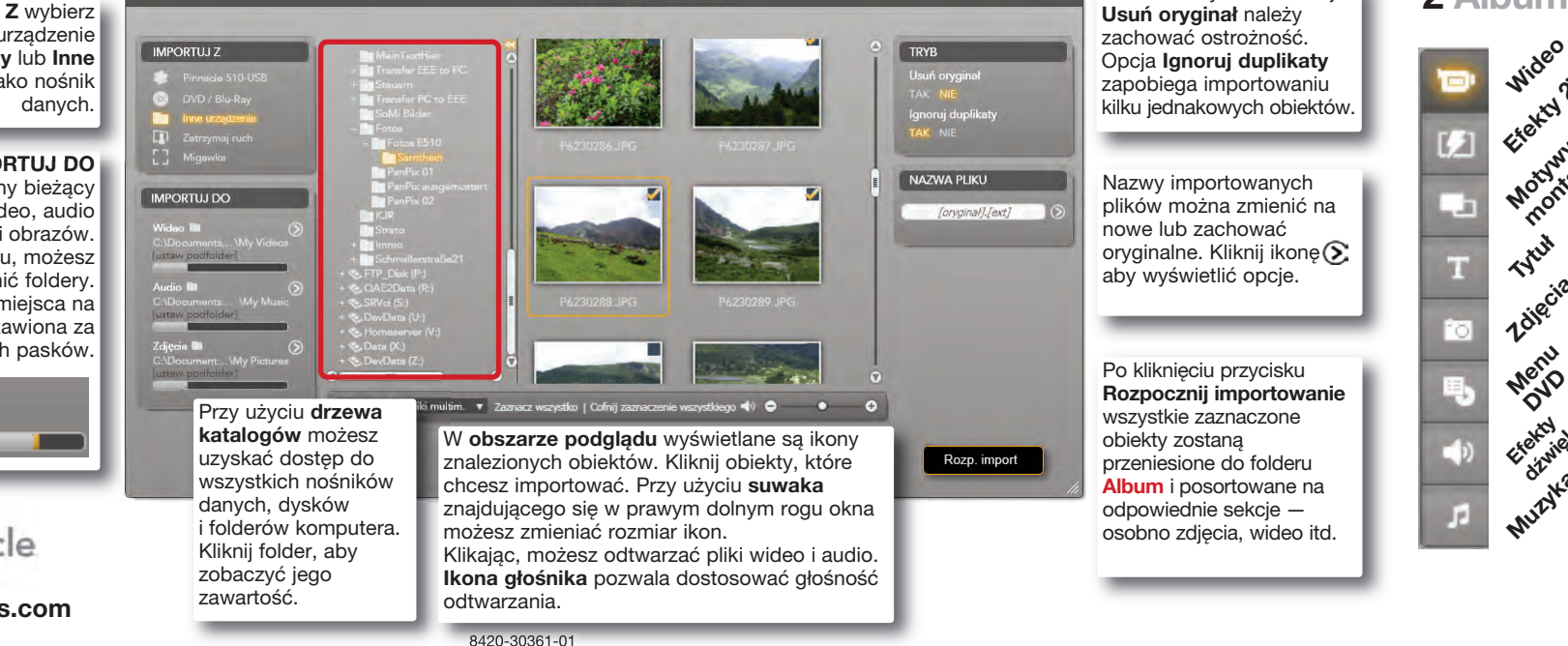

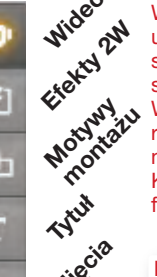

### nne funkcie:

Wvkrvwanie scen na podstawie klipów: Kliknij klip prawym przyciskiem myszy i wybierz jeder z trybów wykrywania.

#### Bezpośredni dostep do plików: Polecenie Otwórz folder

zawieraiacv dostepne w menu kontekstowym (wywoływanym prawym przyciskiem myszy) otwiera okno Eksploratora Windows. umożliwiajac dostep do pliku

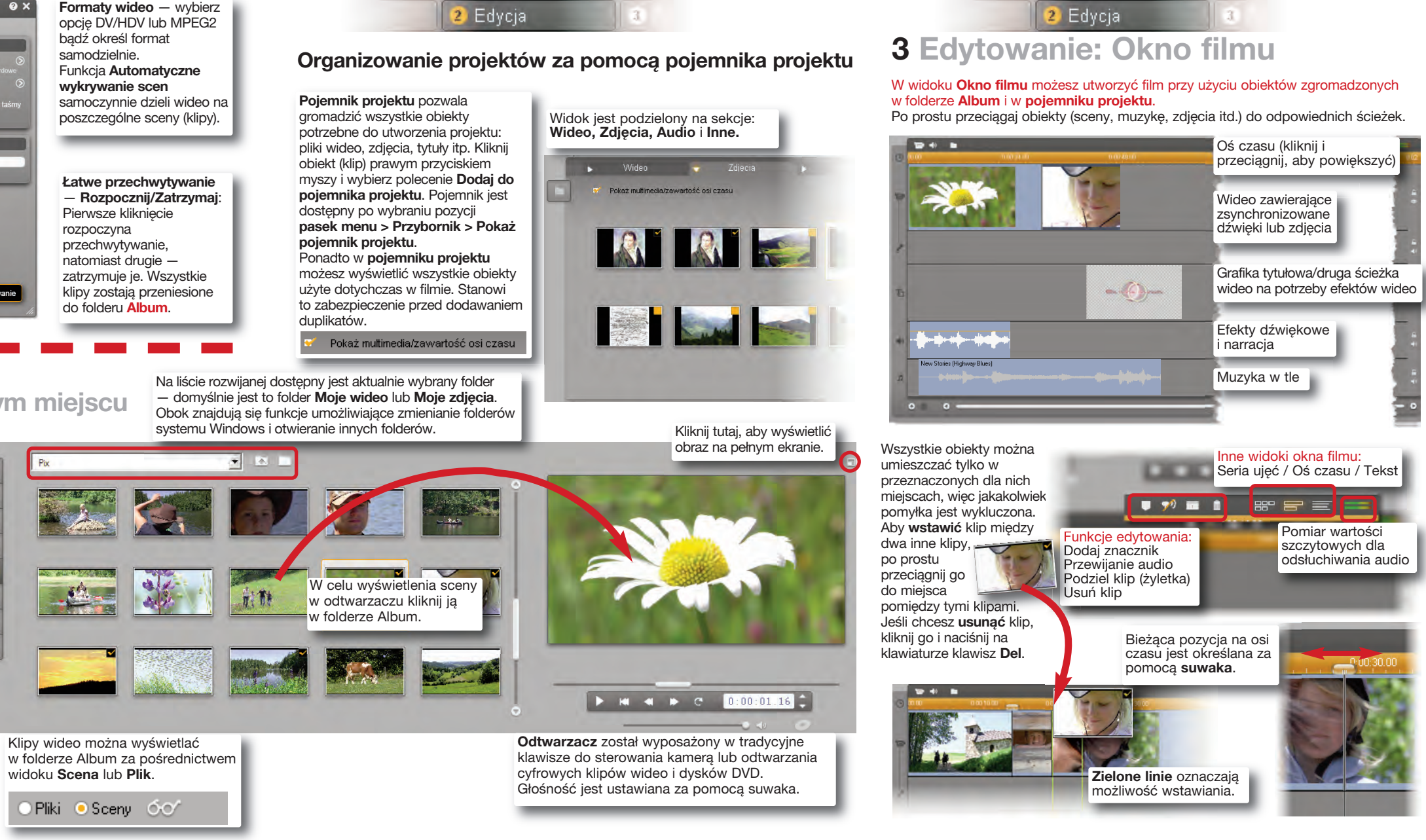

# Edycja

## Motvwv montażu i narzedzie SmartMovie

Motywy montażu to złożone szablony pokazów slajdów i animacji, do których można dodawać filmy wideo i zdjęcia. Narzędzie SmartMovie umożliwia szybkie i łatwe tworzenie własnych filmów z muzyką zawierających efekty specjalne.

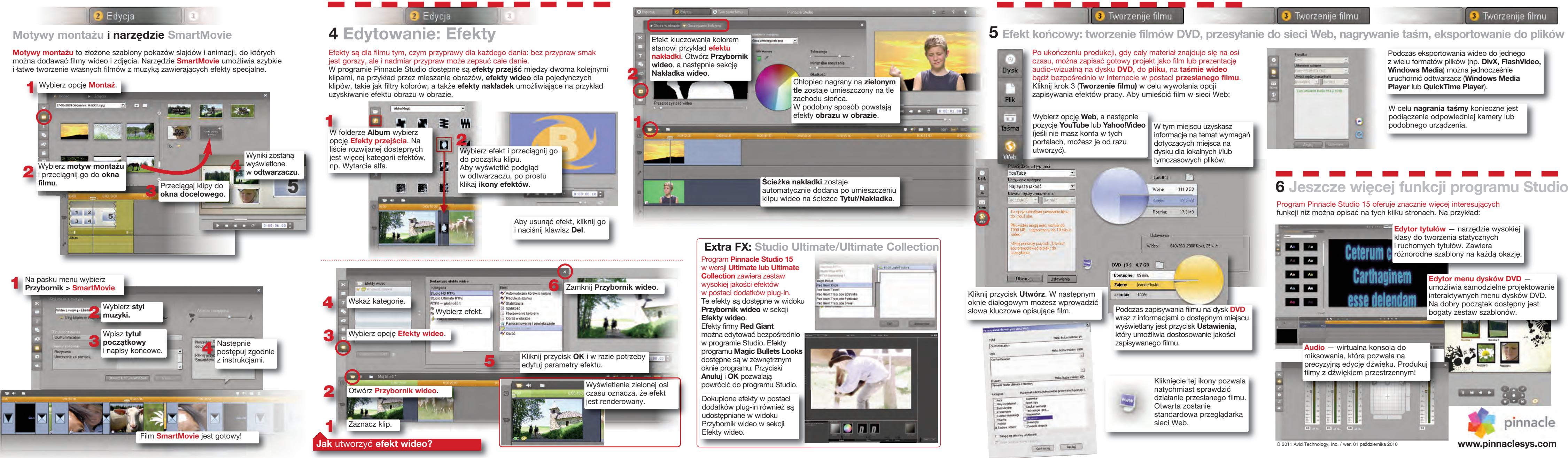